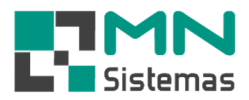

## Cadastro de Fornecedores

Para cadastrar um novo fornecedor, clique em CLIENTE/FORNECEDOR > FORNECEDOR.

> Clique em NOVO

| ente/Forn. Produto Ser                                  | viço Pagam/Receb. Movimento Movimento Auto Center Modulo Fiscal Compra Banco Modulos Utilit |
|---------------------------------------------------------|---------------------------------------------------------------------------------------------|
| Clientes<br>Pesquisa de Cliente .<br>Especie de Cliente |                                                                                             |
| Fornecedor                                              | Cadastro de Fornecedores                                                                    |
| Funcionário<br>Oficinas                                 | 🕒 Novo 🏂 Editar 🖃 Salvar 🖉 Dancelar 🗲 Excluir 🛐 Sair                                        |
| Transportadora                                          | Código: Fornecedor                                                                          |
| Classificação                                           | Dados do Fornecedor Benresentante Produtos Ohservações                                      |
| Cargos<br>Equipe                                        |                                                                                             |
| Imprimir envelope                                       |                                                                                             |
| Relatórios                                              | Orgão Exped.: Caixa Postal: Data de Nascimento:/_/                                          |
| Sair                                                    | Endereço: Nº:                                                                               |
|                                                         | Bairro: [F5] Cep:                                                                           |
|                                                         | Cidade: UF: Cod. IBGE:                                                                      |
|                                                         | CPF: RG: Estado Divit:                                                                      |
|                                                         | Telefone 1: [ Ramal: Contato:                                                               |
|                                                         | Telefone 2: [ Ramal: Contato:                                                               |
|                                                         | Telefone 3: [ Ramal: Contato:                                                               |
|                                                         | Email 1:                                                                                    |
|                                                         | Email 2:                                                                                    |
|                                                         | Home Pager                                                                                  |

Obs.: O código é gerado automaticamente.

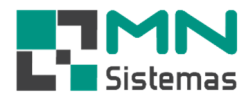

- > Passo 1: selecione o tipo de Fornecedor.
- > Passo 2: preencha todos os campos, utilizando a tecla ENTER para ir direcionando o cursor.
- > Passo 3: preencha todo cadastro e clique em SALVAR.

| iente/Forn.           | Produto    | <u>S</u> erviço                              | Pagam/Rece       | b. <u>M</u> ovim   | ento Mg          | ovimento /  | Auto Cente  | er Mo <u>d</u> | ulo Fiscal | Comp <u>r</u> a | <u>B</u> anco | Mod <u>u</u> los | Utilitári |
|-----------------------|------------|----------------------------------------------|------------------|--------------------|------------------|-------------|-------------|----------------|------------|-----------------|---------------|------------------|-----------|
| 3                     |            |                                              |                  | Ø.                 |                  | ×           | E.          | 100            | 0          |                 |               |                  |           |
| Cadastro d            | le Fornece | dores                                        |                  |                    |                  |             |             | = <b>X</b>     |            |                 |               |                  |           |
| ₩Novo                 | 鬱 E        | ditar                                        | 🔒 <u>S</u> alvar | 😮 <u>C</u> ancelar | ±¶E>             | rejuir      | Į           | ] <u>S</u> air | ]          |                 |               |                  |           |
| Código                | r 0002     | 6                                            | S FORNE          | EDOR TES           | TE               |             |             |                |            |                 |               |                  |           |
| <u>D</u> ados do Fo   | rnecedor   | <u>R</u> epres                               | entante <u>P</u> | rodutos            | <u>O</u> bservaç | iões        |             |                |            |                 |               |                  |           |
| Tipe                  | r Pessoa   | Jurídica                                     | •                |                    |                  |             |             |                |            |                 |               |                  |           |
| Razão Socia           | FORNE      | CEDOR TE                                     | STE              |                    |                  |             |             |                |            |                 |               |                  |           |
| Fantasia              | FORNE      | EDOR TE                                      | STE              |                    |                  |             |             |                |            |                 |               |                  |           |
| Orgão Exped           | :          | c                                            | laixa Postal:    |                    | Data             | a de Fundaç | :ão://      | <u></u>        |            |                 |               |                  |           |
| Endereço              | r 🗌        |                                              |                  |                    |                  | 1           | Nº:         |                |            |                 |               |                  |           |
| Bairro                | r.         |                                              |                  |                    |                  | [F          | 5] Cep: 137 | 20-000         |            |                 |               |                  |           |
| Cidade                | SAO JOS    | SE DO RIO                                    | PARDO            |                    | UF:              | SP Cod      | IBGE: 354   | 9706           |            |                 |               |                  |           |
| CNP                   | :          | _/;                                          | IE:              |                    |                  |             |             |                |            |                 |               |                  |           |
| Telefone <sup>-</sup> | :          | 8                                            | Ramal: 0         | Contato            | <b></b>          |             |             | - Ö            |            |                 |               |                  |           |
| Telefone 2            | 2          |                                              | Ramal: 0         | Contato:           | <b></b>          |             |             | - i            |            |                 |               |                  |           |
| Telefone 3            | :          | <u>.                                    </u> | Ramal: 0         | Contato            | <b></b>          |             |             | - Ö            |            |                 |               |                  |           |
| Email 1               | :          |                                              |                  |                    |                  |             |             | - i            |            |                 |               |                  |           |
| Email 2               | 2          |                                              |                  |                    |                  |             |             |                |            |                 |               |                  |           |
|                       |            |                                              |                  |                    |                  |             |             |                |            |                 |               |                  |           |